## ClubRunner

Help Articles > ClubRunner Mobile App > How do I send a broadcast message with Notifications

How do I send a broadcast message with Notifications Michael C. - 2024-09-05 - ClubRunner Mobile App

Using the ClubRunner mobile app, club executives will be able to send out a broadcast message to other members of your club who also use the ClubRunner mobile app.

## Note

- A club can send a maximum of 20 total notifications per month
- A district can send a maximum of **30** total notifications per month

## Note

In order to send notifications, you must have an access level of 50 or greater. The following roles can send notifications:

- 30 Website Admin
- 40 Club President
- 50 Club Executive
- 1. Open the ClubRunner mobile app through your device's list of applications.
- 2. If you are not already logged in, you may do so by following the steps in the <u>How do I</u> <u>login to the ClubRunner Mobile App</u> article.
- 3. In the top left corner of the screen, click on the menu icon to open the app menu.

| 📃 My Club                                                                       | •            |
|---------------------------------------------------------------------------------|--------------|
| Service Above Self                                                              |              |
| President Aaron Aaronson                                                        |              |
| Area Governor: Nikolia Jayme                                                    |              |
| District Governors Dano Pinason                                                 | _            |
| CLUB WEBSITE                                                                    |              |
| DISTRICT WEBSITE                                                                |              |
| Fridays at 7:30 PM<br>Dundas Street Grille<br>5238 Dundas St W<br>Etobicoke, ON | ٠            |
| Contact Source For Sports                                                       | 1 uniu 771 Q |
| A 😫                                                                             | <b>**</b>    |
| Members Executives                                                              | Events       |

4. Select the Notifications option, under the Club Menu heading.

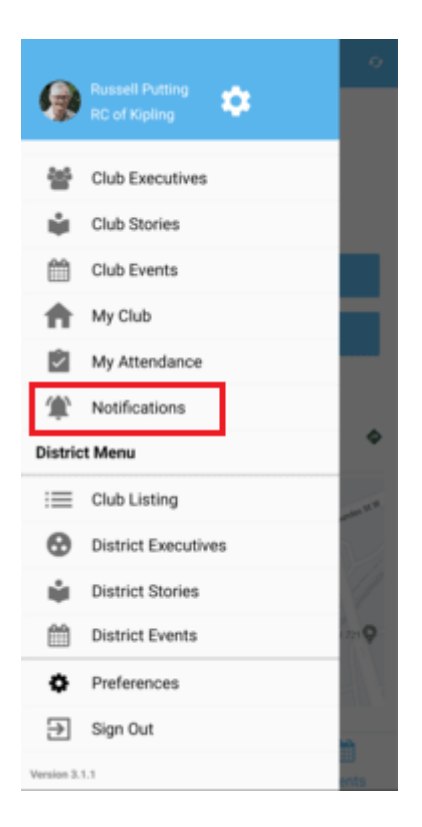

 Here you will see a history of past notifications sent out to the club. Click on the Compose button to create a new notification.

|             |                                                          | • |
|-------------|----------------------------------------------------------|---|
|             | COMPOSE                                                  |   |
| Me          | eting Reminder                                           | : |
|             | Bibby Arnaud                                             |   |
| Jus         | wont                                                     |   |
| Hell        | o everyone,                                              |   |
| This<br>Jun | i is a reminder about our club meeting tomorrow, e 27th. |   |
| Нор         | e to see you all there!                                  |   |
| ٥           | 1 Like                                                   |   |
|             |                                                          |   |
|             |                                                          |   |
|             |                                                          |   |
|             |                                                          |   |
|             |                                                          |   |
|             |                                                          |   |
|             |                                                          |   |
|             |                                                          |   |
|             |                                                          |   |
|             |                                                          |   |
|             |                                                          |   |
|             |                                                          |   |
|             |                                                          |   |

- 6. First you can select who will receive your notification. Click on the checkbox next to each option to select the recipient groups.
  - All Active & Honorary Members The notification will be sent to your active and honorary members.
  - All Current Year Executives & Directors The notification will be sent to

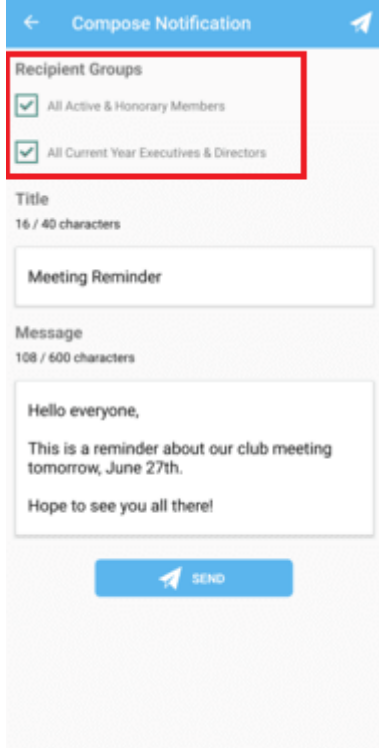

your current year executives and directors.

7. Next, you may enter the **Title** and **Message** for your notification. This is what will be displayed to the recipients of the notification.

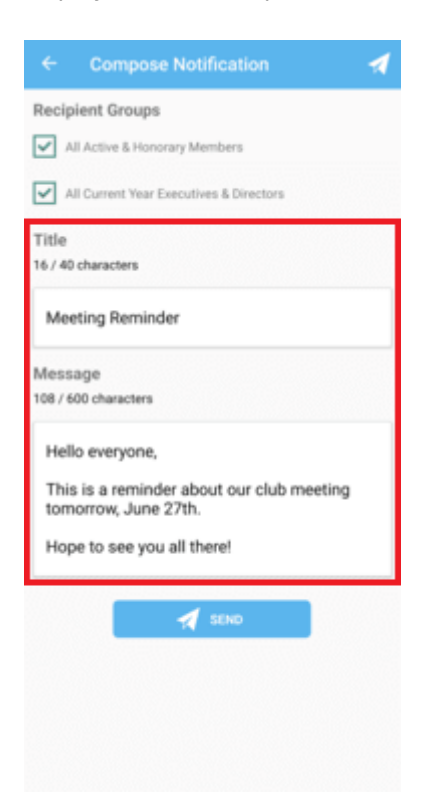

8. Once you have composed your notification, click on the **Send** button to push the notification to your selected recipients.

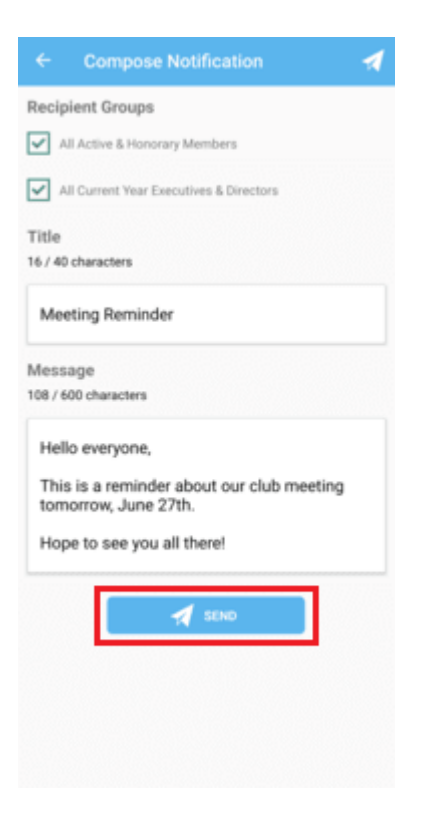

9. A pop-up window will appear to ask for confirmation. Click on **Send** once again to confirm and send out the notification.

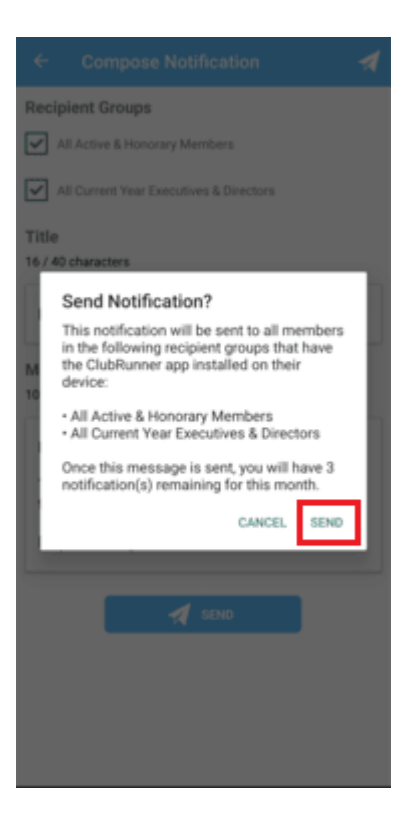

**Related Content** 

• Troubleshooting tips for Broadcasts/Notifications